## 个人所得税纳税情况证明网上开具全攻略

居民个人办理购房、贷款、出国留学手续等情况时,可 能需要提供本人的个人所得税纳税情况证明,怎么办?

今天跟着小编一起关注个人所得税纳税情况证明怎么 网上开具吧!

2019年及以后《个人所得税纳税记录》网上开具(下载打印)

您说的个人所得税纳税情况证明,2019年及以后为《个 人所得税纳税记录》,2018年及以前为《税收完税证明》。

2019 年及以后的《个人所得税纳税记录》,可以登录自然人电子税务局网页端(网址: https://etax.chinatax.gov.cn),网上开具并下载打印。 在自然人电子税务局网页端,用个税 APP 扫描登录,在首页选择【特色应用】栏目。

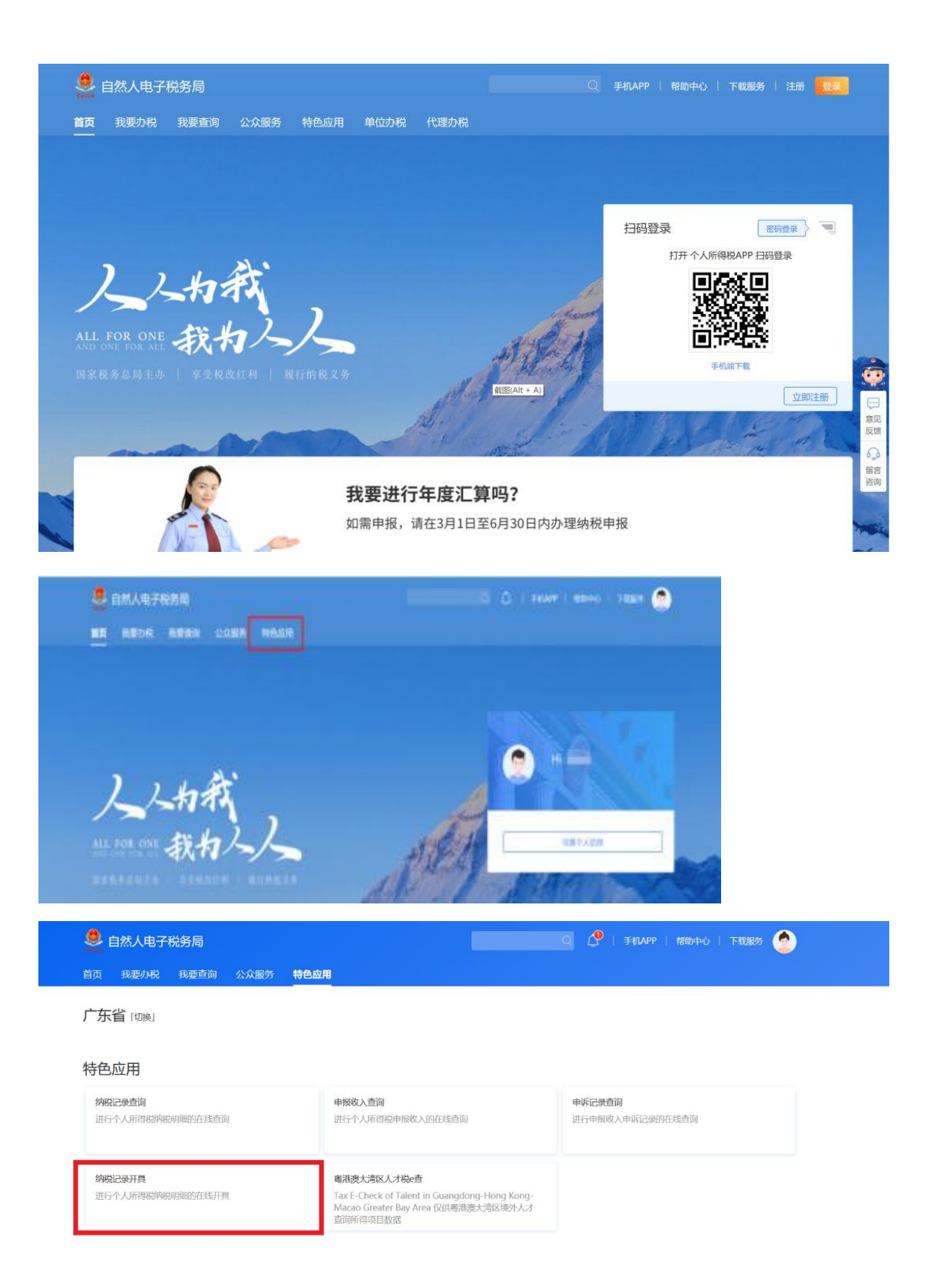

点击【纳税记录开具】,跳转到个人所得税纳税记录开具页面。

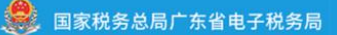

## 个人所得税纳税记录开具

开具纳税记录需要等待较长时间,制作过程中您可继续办理其他业务,制作完成您可在记录中获取文件。

| 纳税人名称 | чĘ.            | 证件类型   | 居民身份证               |
|-------|----------------|--------|---------------------|
| 证件号码  | 441*********** | *开具年月  | <b>回</b> 至 <b>回</b> |
|       |                | 生成纳税记录 |                     |
|       |                |        |                     |
| 申请时间  | 税款所属期          | 状态     | 操作                  |
|       |                | 暂无结果   |                     |
| 温馨提示: |                |        |                     |

纳税记录开具范围为全国,下载的文件需凭密码打开,密码为身份证后6位,若包含字母请大写。

选择需要开具证明的年月范围,点击【生成纳税记录】

| 国家税务总局广东省          | 电子税务局                 |                   |                         |
|--------------------|-----------------------|-------------------|-------------------------|
|                    | 个人员                   | <b>所得税纳税记录开</b> 具 |                         |
| F具纳税记录需要等待较长时间,制作过 | 程中您可继续办理其他业务,制作完成您可在记 | 录中获取文件。           |                         |
| 纳税人名称              | la.                   | 证件类型              | 居民身份证                   |
| 证件号码               | 41************        | *开具年月             | 2019-01 🗂 至 2019-12 🗙 🛅 |
| 申请时间               | 税款所属期                 | 生成纳税记录            | 操作                      |
|                    |                       | 暂无结果              |                         |

点击【下载】,下载的文件需凭密码打开,密码为身份 证后6位,若包含字母请输入大写字母。

1

🥮 国家税务总局广东省电子税务局

| 名称   | <b>%</b> *     | 证件类型   | 居民身份证   | E             |
|------|----------------|--------|---------|---------------|
| 码    | 441*********** | *开具年月  | 2019-01 | 🛅 至 2019-12 📋 |
|      | _              | 生成纳税记录 |         |               |
| 申请时间 | 检数研羅期          | 生成纳税记录 |         | 操作            |
| 申请时间 | 税款所属期          | 生成纳税记录 |         | 操作            |

| 清输入容码 | ~ |
|-------|---|
|       |   |
| 确定取消  | Ļ |

打开即为您的个税纳税记录。需要提醒的是,本功能仅适用于 2019 年及以 后。

|                                                                                          | !录 000 <u></u> | 中华人民<br>个人所得税<br>(IF ( Muy host                                                                                                    | ▶<br>共和国<br>纳税记<br><sup>舰Ⅲ明</sup> )                                     | 录<br>3、. | 查询验证码     |
|------------------------------------------------------------------------------------------|----------------|----------------------------------------------------------------------------------------------------|-------------------------------------------------------------------------|----------|-----------|
| 记录期间:                                                                                    | 2019年01月-      | 2019年12月                                                                                                    |                                                                         |          |           |
| 纳税人名称:                                                                                   |                | 纤                                                                                                    | 构税人识别号:                                                                 | 44088    |           |
| 身份证件类型:                                                                                  | 居民身份证          | 乡                                                                                                    | 身份证件号码:                                                                 | 4408     |           |
|                                                                                          |                |                                                                                                    |                                                                         |          | 金额单位:元    |
|                                                                                          |                |                                                                                                    |                                                                         |          |           |
| 申报日期                                                                                     | 实缴(退)金额        | 入(退)库日期 所得项目                                                                                                    | 税款所属期                                                                   | 入库税务机关   | 备注        |
| 申报日期<br>2019.02.01                                                                       | 实缴(退)金额        | 入(退)库日期 所得项目<br>工资薪金所得                                                                                                    | 税款所属期<br>2019.01                                                        | 入库税务机关   | 备注        |
| 中报日期<br>2019.02.01<br>2019.03.06                                                         | 实缴(退)金额        | 入(退)库日期         所得项目           工資薪金所得         工資薪金所得                                                                                                    | 税款所属期<br>2019.01<br>2019.02                                             | 入库税务机关   | 备注        |
| 申报日期<br>2019.02.01<br>2019.03.06<br>2019.04.02                                           | 实缴(退)金额        | 入(退)库日期         所得项目           工資薪金所得         工資薪金所得           工資薪金所得         工資薪金所得                                                                                                 | 税款所属期<br>2019.01<br>2019.02<br>2019.03                                  | 入库税务机关   | <b>格注</b> |
| 中报日期<br>2019.02.01<br>2019.03.06<br>2019.04.02<br>2019.05.03                             | 实缴(退)企额        | 入(退)库日期         所得項目           工資薪金所得         工資薪金所得           工資薪金所得         工資薪金所得           工資薪金所得         工資薪金所得                                                                 | 税款所属期<br>2019.01<br>2019.02<br>2019.03<br>2019.04                       | 入库税务机关   | <b>新注</b> |
| 中报日期<br>2019.02.01<br>2019.03.06<br>2019.04.02<br>2019.05.03<br>2019.06.04               | 实缴(退)企额        | 入(退)库日期         所得項目           工資薪金所得         工資薪金所得           工資薪金所得         工資薪金所得           工資薪金所得         工資薪金所得           工資薪金所得         工資薪金所得                                 | 税款所属期<br>2019.01<br>2019.02<br>2019.03<br>2019.04<br>2019.05            | 入库税务机关   | <b>备注</b> |
| 中报日期<br>2019.02.01<br>2019.03.06<br>2019.04.02<br>2019.05.03<br>2019.06.04<br>2019.07.04 | 实缴(退)企额        | 入(退)库日期         所得項目           工資薪金所得         工資薪金所得           工資薪金所得         工資薪金所得           工資薪金所得         工資薪金所得           工資薪金所得         工資薪金所得           工資薪金所得         工資薪金所得 | 税款所属期<br>2019.01<br>2019.02<br>2019.03<br>2019.04<br>2019.05<br>2019.06 | 入库税务机关   | 新注<br>    |

2018年及以前个人所得税《税收完税证明》网上开具(下载打印)

一、"广东税务"公众号

如您还想了解2018年及以前的个税纳税情况或者需要 打印税收完税证明,可通过关注"广东税务"微信公众号查 询或下载打印。

进入"广东税务"微信公众号,点击【微办税】-【个 人业务】,进入"首页",点击【电子税票】,进入电子税 票查询页面后按系统提示选择税费种类以及税款所属期起 止时间,点击【完税证明查询】-【开具电子税票】,按提示保存下载,即完成个税完税证明开具,可用于下载打印。

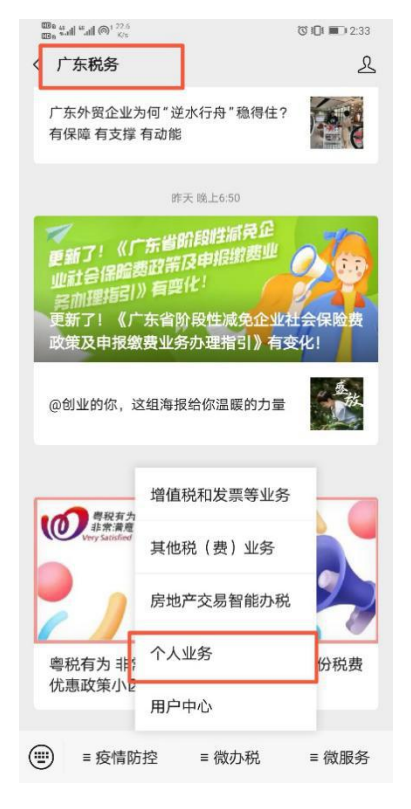

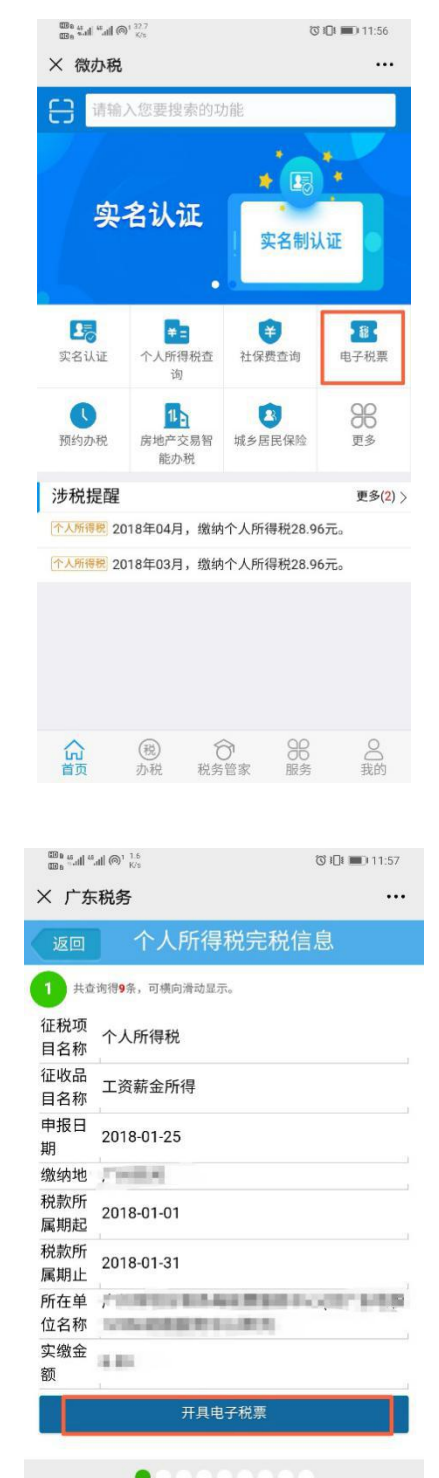

纳税服务热线: 12366

மே கூள் கோடு<sup>1</sup> 24 கூக் கள் கோடு<sup>1</sup> 24 ଅ 💷 🔳 11:56 × 广东税务 ... 电子税票 4、电子税票加具电子签名,由广东省政务电子证照系 统签发,与纸质税票具有同等效力。 5、本模块仅提供2018年12月及以前个人所得税完税证 明与纳税清单的查询及开具。如需开具2019年1月起的 个人所得税纳税记录,请到办税服务厅办理。 6、了解更多个人所得税相关功能,可下载自然人税收 管理系统客户端(国家税务总局广东省税务局网站-纳税 服务-下载服务-软件下载-自然人税收管理系统)或"点击 此处"直接下载手机APP版。 税收完税证明 -税费种类: 个人所得税 税款所属期起: 2018-01-01 税款所属期止: 2018-12-31 验证码: 8 9-1=? 完税证明查询 纳税清单查询 最近半年 上一年

纳税服务热线: 12366

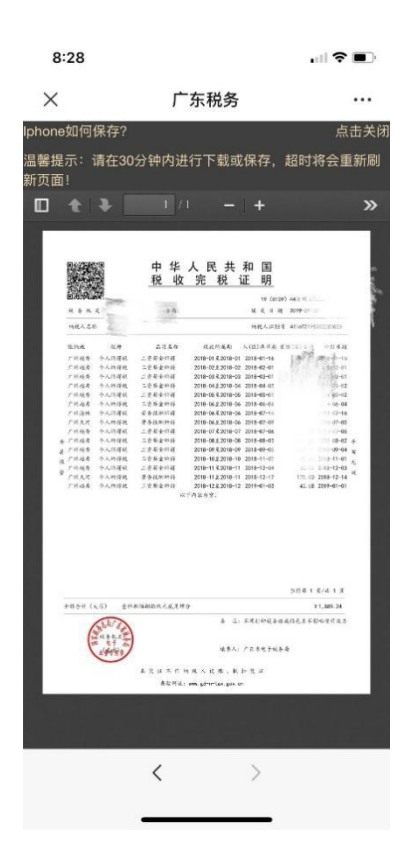

## 二、"粤税通"小程序

除了"广东税务"微信公众号外,"粤税通"小程序同 样可以帮助您。登录"粤税通"小程序后,在"个人业务" 页面下,找到【我的个税】——【个人所得税电子税票开具】, 按系统提示输入对应所属期查询完税记录,点击【开具完税 证明】,系统将生成 PDF 电子税票文件发至您填报的邮箱中。

|                                                                                |                                                              | <     完税证明开具     ····( |
|--------------------------------------------------------------------------------|--------------------------------------------------------------|------------------------|
| 您 <u>行</u> Q 个人业务▼<br>广州市▼                                                     | 社会保险费完税证明开具<br>社会保险费完税证明开具                                   | 近三月 -                  |
|                                                                                | 缓缴基本养老保险费确认                                                  | 近三个月 近半年 近一年           |
| 図         (三)         (三)           智能预约         我的消息         扫一扫         全部功能 | 适用于已签约整托扣款协议的规范就业人<br>员、个人身份参保的个体工商户自愿暂缓<br>继续2020年基本养老保险费确认 | 2018年01月 • 至 结束日期 •    |
| 我的社保 亚多                                                                        | 我的个税 更多                                                      | ucas                   |
| 2020年07月缴纳¥1904.22(不含深圳)<br>个人應納¥598.53/单位德纳¥1305.69                           | 个人所得税申报记录查询<br>个税详结                                          |                        |
| ② <b>灵活就业人员社保</b> > 自行购买社保                                                     | 个人所得税电子税票开具                                                  |                        |
| ▲ 城乡居民社保                                                                       |                                                              | 10月                    |
| ★ 社会保险费完税证明开具                                                                  | 车船税申报<br>车船税申报                                               | 11月<br>2018年 12月       |
| 任云谏应的元代证明并具                                                                    | A 车辆购置税申报 >                                                  | 2019年                  |
| 缓缴基本养老保险费确认<br>适用于已签约委托扣款协议的灵活就业人<br>员、个人身份参保的个体工商户自愿暂缓                        | 车辆购置税申报                                                      |                        |
| 缴纳2020年基本养老保险费确认                                                               | <b>我的发票</b> (2) (2) (2) (2) (2) (2) (2) (2) (2) (2)          | 取消 确定                  |
| ■ 4 4 6 2 5 0 ED 12.12<br><                                                    | <sup>BB</sup> ###################################            |                        |
| 2018年01月至2018年12月 -                                                            | <b>空税证明</b> 五月                                               |                        |
| 2018年01月                                                                       | <b>元17.11.11.17.77 央</b><br>将为您开具2018年01月至2018年12月的个         |                        |
| 扣缴义务人: f<br>,<br>实缴金额:                                                         | 人所得税完税证明,共包含9条记录,生成的<br>PDF电子税票文件将发送至您的邮箱。                   |                        |
| 2018年02月<br>印度义务人                                                              | 邮箱地址                                                         |                        |
| 灾缴金额:                                                                          | 是否打印完税证明                                                     |                        |
| 2018年03月                                                                       |                                                              |                        |
|                                                                                |                                                              |                        |
| 扣徵义务人: ************************************                                    | 发送到邮箱                                                        |                        |
| III做义务人: ************************************                                  | 发送到邮箱                                                        |                        |
| 加強义务人: ************************************                                    | 发送到邮箱                                                        |                        |
| 加強义务人: ************************************                                    | 发送到邮箱                                                        |                        |

三、广东省电子税务局:

您也可以登录广东省电子税务局【广东省电子税务局M 址: www.etax-gd.gov.cn】网页,选择自然人身份登录-在 【我要办税】栏目下,点击【电子税票】菜单,这里可以同 时选择开具 2019 年及以后的个税纳税记录, 和 2018 年及以前的个税完税证明及纳税清单。

| 国家税务总局广东省电子税务局 |                                                   | 《 \$738\$2386 3 下42 ⑦ \$810 |
|----------------|---------------------------------------------------|-----------------------------|
|                |                                                   |                             |
| <u>.</u>       | 版权所有:国家税务总局广东省税务局 ICP备案序号:粤ICP备1003<br>服务电话:12366 | 25337号                      |

| 国家税务总局广东<br>taua                                                                                                    | 省电子税 | 务局   |          |              |      |      | 请输入需要搜索的内容 | 搜索 欢迎 | 2. 〇月11   退出 |
|----------------------------------------------------------------------------------------------------|------|------|----------|--------------|------|------|------------|-------|--------------|
| ☆ 常用功能 设置                                                                                                    | 我的信息 | 我要办税 | 我要查询     | 互动中心         | 公众服务 |      |            |       |              |
| <ul> <li>         ・         ・         新の病税人倉餐         </li> </ul>                                                                               | 申报征收 | 电子税器 | ▲<br>社保表 | 2<br>2 (8fi) | (社保费 | 軍項の理 |            |       |              |
| <ul> <li>         · 港波台青年创新创业/24名著         · 港波台青年创新创业/24名著         · 根戌互动平台         ·         · 根戌互动平台         ·         ·         ·</li></ul> |      |      |          |              |      |      |            |       | 8            |
| * 自然人脱收管理平台                                                                                                    | 我的待办 | 服务提醒 |          |              |      |      |            |       | 更 <u></u>    |
|                                                                                                    | 事项名称 |      |          |              |      | 暂无待办 | 截此日期       | 状态    |              |

| 🔒 国家税务总局                                                   | 广东省电子税务局           |                     | · 清仙入果要放大的内容   |
|------------------------------------------------------------|--------------------|---------------------|----------------|
| 电子模型 🔺 返回主页                                                |                    |                     |                |
| <ul> <li>个税纳税记录开具<br/>(2019年及以后)</li> </ul>                | 个视纳脱记录开具(2019年及以后) | 个税完税证明及纳税清单(2019年前) | 车船能完税证明        |
| <ul> <li>         个税完税证明及纳税清单<br/>(2019年前)     </li> </ul> |                    |                     |                |
| • 车船税完税证明                                                  | 税收完税证明 (表情式)       | 阳收完限证明 (文书式)        | 粉妆完粉证明 (杜佩泰格式) |
| - 税收完税证明(表格式)                                              |                    |                     |                |
| • 税收完税证明(文书式)                                              | 积极完祝证明(社保文书式)      | 胞收完脱证明(或多届他社研文书式)   |                |
| <ul> <li>税收完税证明(社保表格<br/>式)</li> </ul>                     |                    |                     |                |
| <ul> <li>税收完税证明(社保文书<br/>式)</li> </ul>                     |                    |                     |                |
| * 税收完税证明(城乡居民                                              |                    |                     |                |
| 社保文书式)                                                     |                    |                     |                |
|                                                            |                    |                     |                |
|                                                            |                    |                     |                |
|                                                            |                    |                     |                |
|                                                            |                    |                     |                |
|                                                            |                    |                     |                |

除了网上开具渠道以外,您还可以在自助办税终端或工 商银行,建设银行智慧柜员机查询打印。

## 《个人所得税纳税记录》查验

《个人所得税纳税记录》还可以网上查验哦。比如当旅 行社帮客户代办出国签证时,收到客户办理业务所需要的个 税纳税记录,就可以通过个税 APP 查验真伪。

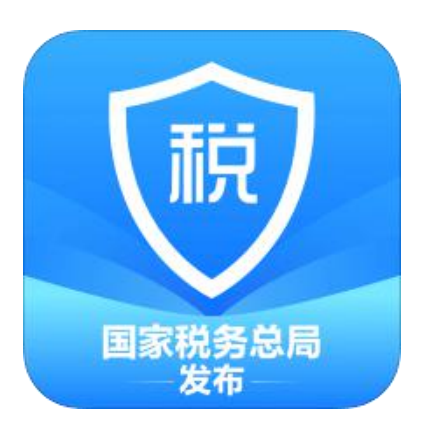

扫码下载"个人所得税" APP

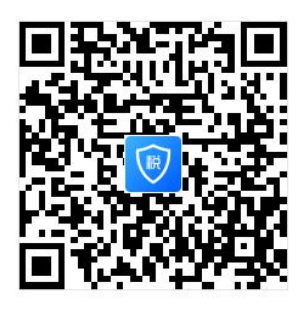

登录个人所得税手机 APP 后,点击底部菜单进入"服务" 界面一下拉至【公众服务】栏,点击【票证查验】功能。

| 9:26                                |                                               | .   ? 🕞             |
|-------------------------------------|-----------------------------------------------|---------------------|
|                                     | 服务                                            |                     |
| 备案信息查询                              | ]                                             |                     |
| <b>又</b><br>天使投资个人<br>所得税抵扣备案查<br>询 | 正式 中国 (1) (1) (1) (1) (1) (1) (1) (1) (1) (1) | 税收优惠备案查询            |
| 其他查询                                |                                               |                     |
| 异议处理查询                              |                                               |                     |
| 公众服务                                |                                               |                     |
| 東证查验                                | 通知公告                                          | <b>主</b><br>税收政策及解读 |
| <b>夕</b><br>办税指南                    | ? 热点问题                                        |                     |
| 「」                                  | ● 小税 服务                                       | ↑人中心                |

扫描个人所得税纳税记录右上角二维码或者手动输入 查询验证码

| (2020)0306 记录 00015095 |                      |        |
|------------------------|----------------------|--------|
|                        | 中华人民共和国<br>个人所得税纳税记录 |        |
|                        | (原《税收完税证明》)          | 查询验证码  |
| 记录期间: 2019年01月-20      | 20年03月               |        |
| 纳税人名称:                 | 纳税人识别号:              |        |
| 身份证件类型: 居民身份证          | 身份证件号码:              |        |
|                        |                      | 金额单位:元 |

可查看查验结果。

| $\bigcirc$ |   |
|------------|---|
| 恭喜您,校验成1   | 叻 |
|            |   |
| <br>1 /1   |   |
|            |   |

关于个人所得税纳税情况证明的网上开具和查验操作, 就介绍到这里啦。